## Handreichung zur Durchführung elektronischer Fernprüfungen

Elektronische Fernprüfungen sind rechtlich in der Landesverordnung zur Erprobung elektronischer Fernprüfungen an den Hochschulen vom 19. März 2021<sup>1</sup> sowie in der Ordnung zur Durchführung elektronischer Fernprüfungen an der Hochschule Trier<sup>2</sup> geregelt. Diese Handreichung beschäftigt sich hauptsächlich mit der technischen Umsetzung in OLAT.

- 1. Organisatorische Vorbemerkungen
- 2. Einen Test in OLAT erstellen
- 3. Einen Prüfungskurs in OLAT erstellen und Test einbinden und Testergebnisse ansehen
- 4. Einbinden der Videoüberwachung
- 5. Katalogeintrag und Veröffentlichen
- 6. Prüfungsprotokoll

### 1. Organisatorische Vorbemerkungen

Im Folgenden wird exemplarisch der Ablauf einer elektronischen Fernprüfung generell beschrieben, die einzelnen Schritte zur technischen Umsetzung werden in den folgenden Kapiteln beschrieben.

- a) Über einen Terminfinder (z.B. <u>https://terminplaner4.dfn.de/</u>) oder einen anderen Weg wird ermittelt, wer an der elektronischen Prüfung teilnehmen möchte. Bitte beachten Sie, dass unbedingt eine alternative Präsenzprüfung im gleichen Prüfungszeitraum angeboten werden muss!
- b) Es wird im Vorfeld ein Infoblatt versendet, in dem den Studierenden die technische Handhabung der Prüfung erläutert wird und sie sollten Gelegenheit haben, dies einmal zu testen. Dies können Sie mit einem kleinen Demo-Test mit 2 oder 3 Fragen im Vorfeld ermöglichen.
- c) Die Studierenden sollen sich am Tag der Prüfung im Videokonferenzraum mit ihrem Studierendenausweis ausweisen. Hierfür ist genug Zeit im Vorfeld einzuplanen.

### 2. Einen Test in OLAT erstellen

Gehen Sie auf http://olat.vcrp.de und melden sich mit ihrer Hochschulkennung an.

Gehen Sie Im Menü auf das Plus "Erstellen" und anschließend auf Test. Geben Sie dem Test einen Namen und drücken Sie auf "Erstellen".

<sup>&</sup>lt;sup>1</sup> https://t1p.de/rzsx

<sup>&</sup>lt;sup>2</sup> https://www.hochschule-trier.de/fileadmin/Hochschule/publicus/Publicus\_2021/publicus-2021-14.pdf

| Erstellen      |                           |                     |
|----------------|---------------------------|---------------------|
| Kurs           | * Titel der Lernressource | Mein erster Test    |
| Test (QTI 2.1) | Organisationen            | OpenOLAT            |
|                |                           | Erstellen Abbrecher |
| CP-L eminbalt  |                           |                     |

Gehen Sie dann links oben auf "Administration" => "Inhalt editieren" und dann auf "Element hinzufügen" In diesem Beispiel fügen wir eine Multiple-Choice-Frage hinzu.

|                             | 0- 0-                              |
|-----------------------------|------------------------------------|
| dministration Status        | t Elemente hinzufügen Elemente änd |
| ¢     Einstellungen         | 🗞 Sektion                          |
| Search Mitgliederverwaltung | Test-Part                          |
| 📝 Inhalt editieren          | ⊙ Single Choice                    |
|                             | Multiple Choice                    |
|                             | Kprim                              |
|                             | III Matrix                         |
|                             | Drag and Drop                      |
|                             | ≟≡ True/false                      |
|                             | Lückentext                         |
|                             | Mumerische Fingabe                 |

Nachdem Sie die Frage hinzugefügt haben, geben Sie ihr einen Titel und legen die Frage und Antworten fest und klicken auf "Speichern". Unter "Punkte" können wir die jeweiligen Punkte für die Aufgabe vergeben.

|               | <u>۵</u>                          | https://olat.    | crp.de/auth/             | RepositoryEntry/3294068783/Editor/0 90% ····                                    | ⊠ ☆ ⊻ ∥                              | \ 🗉 🏽           |
|---------------|-----------------------------------|------------------|--------------------------|---------------------------------------------------------------------------------|--------------------------------------|-----------------|
| Lesezeichen i | importieren Schritte              | Elemente hinzufü | ze Re T                  | elekom WLAN Hot 📲 Emel Mathlouthi - Li â https://www.amazo 👂 Donate<br>te ândem | Ubersicht Testkonfiguration          | Weitere Lesezei |
|               | Mein erster Test                  | 🗹 Ado            | dition                   |                                                                                 |                                      |                 |
|               | ✓ & Sektion                       | Auswahl          | Punkte                   | Feedback Vorschau Vorschau Lösung Metadaten                                     |                                      |                 |
|               | <ul> <li>Single Choice</li> </ul> |                  |                          |                                                                                 | Q Hilfo                              |                 |
|               | Section                           |                  | <b>*</b> Titel           | Eine Addition                                                                   |                                      |                 |
|               |                                   |                  | Frage                    | Bearbeiten * Einfügen * Ansicht * Format * Tabelle *                            |                                      |                 |
|               |                                   |                  |                          | B <i>I</i> ⊻ ≡ Ξ Ξ Ξ Ε Formate + 11pt + <u>A</u> + <u>A</u> + <u>E</u> Ξ Ξ Ξ ■  | ΣΩ — &                               |                 |
|               |                                   |                  |                          |                                                                                 | h                                    |                 |
|               |                                   | Zufällige F      | Reihenfolge              | o Ja ⊜ Nein                                                                     |                                      |                 |
|               |                                   | Ausr             | ichtung der<br>Antworten | • vertikal O horizontal                                                         |                                      |                 |
|               |                                   | Check-box A      | Ausrichtung              | Links      Rechts                                                               |                                      |                 |
|               |                                   |                  | Korrekt                  | Antworten                                                                       |                                      |                 |
|               |                                   | 0                |                          | 9                                                                               | Eine Zeile Mehrere Zeilen Formatiert |                 |
|               |                                   | ~                |                          |                                                                                 |                                      |                 |

| •••              | OpenOlat - Mein erster Te                                                                                                    | est X +                                      |                                                       |                                  |                     |
|------------------|----------------------------------------------------------------------------------------------------|----------------------------------------------|-------------------------------------------------------|----------------------------------|---------------------|
| ← → ♂ ଢ          | Ū                                                                                                    | https://olat.vcrp.de/auth/RepositoryEnt      | ry/3294068783/Editor/0                                | 90% 🖸 🏠 🛓                        | II\ □ ◎ Ξ           |
| Lesezeichen impo | rtieren 💊 Erste Schritt                                                                                                    | te 🚆 Lamm mit Minze Re 聍 Telekom WLAN Ho     | t 🚦 Emel Mathlouthi - Li 🤱 https://www.amazo P Donate |                                  | Weitere Lesezeichen |
|                  | H<br>S ∞ Infos Ku<br>T                                                                                                    | urse Gruppen Autorenbereich Fragenp          | ool Katalogverwaltung Coaching Mein erster Test ×     | • 31/185 🔒 😯 🖤 -                 | 2                   |
|                  | / Mein erster Test / EditImage: Constraint of the second second se | tor<br>t Elemente hinzufügen Elemente ändern |                                                       | S<br>Übersicht Tostkonfiguration |                     |
|                  | Mein erster Test                                                                                                    | Addition                                     |                                                       |                                  |                     |
|                  | 🔻 🗞 Sektion                                                                                                    | Auswahl Punkte Feedback                      | Vorschau Vorschau Lösung Metadaten                    |                                  |                     |
|                  |                                                                                                    |                                              |                                                       | Ø H                              | fe                  |
|                  | S Addition                                                                                                    | Lösungsversuche einschränken                 | ⊖ Ja ⊖ Nein o Vererbt                                 |                                  |                     |
|                  |                                                                                                    | Minimal erreichbare Punktzahl                | 0.0                                                   |                                  |                     |
|                  |                                                                                                    | Maximal erreichbare Punktzahl                | 1.0                                                   |                                  |                     |
|                  |                                                                                                    | Max. Anzahl möglicher Antworten              | Beliebig                                              |                                  | •                   |
|                  |                                                                                                    | Min. Anzahl möglicher Antworten              | Nicht begrenzt                                        |                                  | •                   |
|                  |                                                                                                    | Bewertungsmethode                            | • Alle korrekten Antworten O Punkte pro Antwort       |                                  |                     |
|                  |                                                                                                    |                                              | Speichern                                             |                                  |                     |
|                  |                                                                                                    |                                              |                                                       | ∧ nach ob                        | en                  |
|                  |                                                                                                    |                                              |                                                       |                                  |                     |
|                  | Eingeloggt als Anneke Wolf                                                                                                    | (8074 Personen sind online)                  | Impressum<br>Datenschutzerklärung                     | OpenOlat 15.                     | 1.6<br>t            |

Unter "Feedback" haben Sie die Möglichkeit, Hinweise zu Lösung zu geben. Meistens wird das Feedback aber beim Selbsttest und nicht bei Prüfungen verwendet, um den Studierenden bei falschen Antworten Tipps zu geben, wie sie auf die richtige Antwort kommen.

|                 | OpenOlat - Mein erster Test                     | × +                        |              |                |                           |                  |                                              |                                         |              |                       |
|-----------------|-------------------------------------------------|----------------------------|--------------|----------------|---------------------------|------------------|----------------------------------------------|-----------------------------------------|--------------|-----------------------|
| -) → C' û       |                                                 | https://olat.vcrp.de/aut   | h/Repository | Entry/32940687 | 83/Editor/0               |                  | 90% ***                                      | ⊠ ☆                                     | <u></u>      | ∥\ 🗊 🌒 =              |
| Lesezeichen imp | ortieren 💊 Erste Schritte                       | 🚝 Lamm mit Minze Re 🕂      | Telekom WLA  | N Hot 👖 Emel M | athlouthi - Li a https:// | www.amazo 🗜 De   | onate                                        |                                         | Ē            | ] Weitere Lesezeichen |
|                 | H<br>S ∞ Infos Kurse<br>T                       | e Gruppen Autorenbe        | reich Frag   | enpool Katalog | verwaltung Coaching       | Mein erster Test | ×                                            | • 31/185 🔒 🖓                            | 🕐 -          | 2                     |
|                 | <ul> <li>/ Mein erster Test / Editor</li> </ul> |                            |              |                |                           |                  |                                              |                                         | ×            |                       |
|                 | Administration Export                           | Elemente hinzufügen Elem   | tente ändern |                |                           |                  |                                              | Übersicht Testkonfi                     | guration     |                       |
|                 | Mein erster Test                                | ☑ Addition                 |              |                |                           |                  |                                              |                                         |              |                       |
|                 |                                                 | Auswahl Punkte             | Feedback     | Vorschau       | Vorschau Lösung Meta      | adaten           |                                              |                                         |              |                       |
|                 | <ul> <li>Single Choice</li> </ul>               |                            |              |                |                           |                  |                                              |                                         | O Hilfo      |                       |
|                 | G Addition                                      |                            |              |                |                           |                  |                                              | <ul> <li>Feedback hinzufügen</li> </ul> | O TIME       |                       |
|                 |                                                 |                            | Speic        | hern           |                           |                  | Losungsninweis<br>Korrekte Lösung hinzufügen |                                         |              |                       |
|                 |                                                 |                            |              |                |                           |                  | Feedback bei Wahl aller korrek               | ten Antworten hinzufügen                |              |                       |
|                 |                                                 |                            |              |                |                           |                  | Bedingtes Feedback hinzufüge                 | n                                       |              |                       |
|                 |                                                 |                            |              |                |                           |                  |                                              |                                         |              |                       |
|                 |                                                 |                            |              |                |                           |                  |                                              |                                         |              |                       |
|                 |                                                 |                            |              |                |                           |                  |                                              |                                         | nach oben    |                       |
|                 |                                                 |                            |              |                |                           |                  |                                              |                                         |              |                       |
|                 |                                                 |                            |              |                |                           |                  |                                              |                                         |              |                       |
|                 |                                                 |                            |              |                |                           |                  |                                              |                                         |              |                       |
|                 | Eingeloggt als Anneke Wolf (8                   | 3136 Personen sind online) |              |                | Impressum                 |                  |                                              | Ope                                     | nOlat 15.4.6 |                       |
|                 | C 9, 11 (0)                                     |                            |              |                | Datenschutzerklärung      |                  |                                              | 000                                     | tel∩nec      |                       |

Unter "Vorschau" können Sie sich eine Vorschau der Frage anschauen.

| OpenOlat - Mein erster Test                                                                              | 🗙 🈏 Startseite / Twitter             | X OB Anneke Wolf - Outlook Web Api X    | 🎔 Startseite / Twitter | X 📴 Anneke Wolf - Outlook Web App X 🕂 |                       |
|----------------------------------------------------------------------------------------------------|--------------------------------------|-----------------------------------------|------------------------|---------------------------------------|-----------------------|
| ← → ♂ ☆                                                                                                  | https://olat.vcrp.de/auth/Repository | Entry/3294068783/Editor/0               |                        | 90% 🗟 🕁                               | <u>↓</u> II\ 🗊 🛎 🗏    |
| 🕁 Lesezeichen importieren 💊 Erste Schritte                                                               | 🐖 Lamm mit Minze Re 👖 Telekom WLA    | N Hot 📕 Emel Mathlouthi - Li a https:// | www.amazo 👂 Donate     |                                       | 🗎 Weitere Lesezeichen |
| H<br>s ∞ Infos Kurse<br>T                                                                                | e Gruppen Autorenbereich Frag        | enpool Katalogverwaltung Coaching       | Mein erster Test 🗙     | • 29/185 🔒 🖓 🌘                        | • 2                   |
| <ul> <li>/ Mein erster Test / Editor</li> <li>&amp; -</li> <li>Administration</li> <li>Export</li> </ul> | Elemente hinzufügen Elemente ändern  |                                         |                        | Obersicht Testkonfigur                | x                     |
| Mein erster Test                                                                                         | Eine Addition                        |                                         |                        |                                       |                       |
| ▼ & Sektion                                                                                              | Auswahl Punkte Feedback              | Vorschau Vorschau Lösung Met            | adaten                 |                                       |                       |
| <ul> <li>Single Choice</li> </ul>                                                                        | Fine Addition                        |                                         |                        | © Nicht beantw                        | ortet                 |
| G Eine Addition                                                                                          | Wie viel sind 3 und 3?               |                                         |                        |                                       |                       |
|                                                                                                    | 9                                    |                                         |                        |                                       |                       |
|                                                                                                    | 6                                    |                                         |                        |                                       |                       |
|                                                                                                    |                                      |                                         |                        |                                       |                       |
|                                                                                                    |                                      |                                         |                        |                                       |                       |
|                                                                                                    |                                      | Antwo                                   | rt speichern           |                                       |                       |
|                                                                                                    | ❀ ► Output Daten                     |                                         |                        |                                       |                       |
|                                                                                                    |                                      |                                         |                        | ∧ nac                                 | ch oben               |
|                                                                                                    |                                      |                                         |                        |                                       |                       |
|                                                                                                    |                                      |                                         |                        |                                       |                       |
| Eingeloggt als Anneke Wolf (80                                                                           | 666 Personen sind online)            | Impressum<br>Datenschutzerklärung       |                        | OpenOl                                | at 15.4.6<br>nOlat    |

Wichtiger Hinweis: Arbeiten Sie bitte immer mit der Vorschau. Wenn Sie einen Test in einem Kurs einmal "zur Probe" starten und durchführen kann dieser hinterher aus prüfungsrechtlichen Gründen nicht mehr bearbeitet/verändert werden! Möchten Sie trotzdem einen Probelauf machen oder passiert Ihnen dies aus Versehen, so können Sie einfach eine Kopie des Tests machen und diese dann weiterbearbeiten. Sie müssen dann nur zum Schluss die richtige Testversion in den Kurs einbinden. Hierzu gehen Sie auf "Autorenbereich" => "Meine Einträge", wählen dort den Test, gehen auf der rechten Seite auf das Zahnrad und wählen "Kopieren".

Zusammenfassend: Alle Fragetypen eines Testes haben im Wesentlichen die oben beschriebenen Konfigurationsmöglichkeiten.

Eine Übersicht über alle Fragetypen finden Sie unter: https://confluence.openolat.org/display/00142DE/Test+Fragetypen

Achten Sie zum Schluss darauf, dass Ihr Test auf veröffentlicht gesetzt ist!

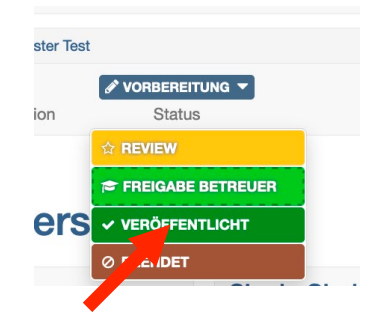

# 3. Einen Prüfungskurs in OLAT erstellen und Test einbinden und Testergebnisse ansehen.

Wichtiger Hinweis: Wenn Sie bereits mit OLAT Erfahrung haben und dort schon Kurse haben, steht es Ihnen selbstverständlich frei für die Prüfung einfach einen Testbaustein anzulegen und diesen nur im Prüfungszeitraum freizuschalten. Hier wird ein Verfahren beschrieben, das einen eigenen Kurs für eine Prüfung vorsieht.

Gehen Sie auf Erstellen und dann auf "Kurs". Wählen Sie hier "Herkömmlicher Kurs" und "Prüfungskurs" und klicken Sie auf "Erstellen".

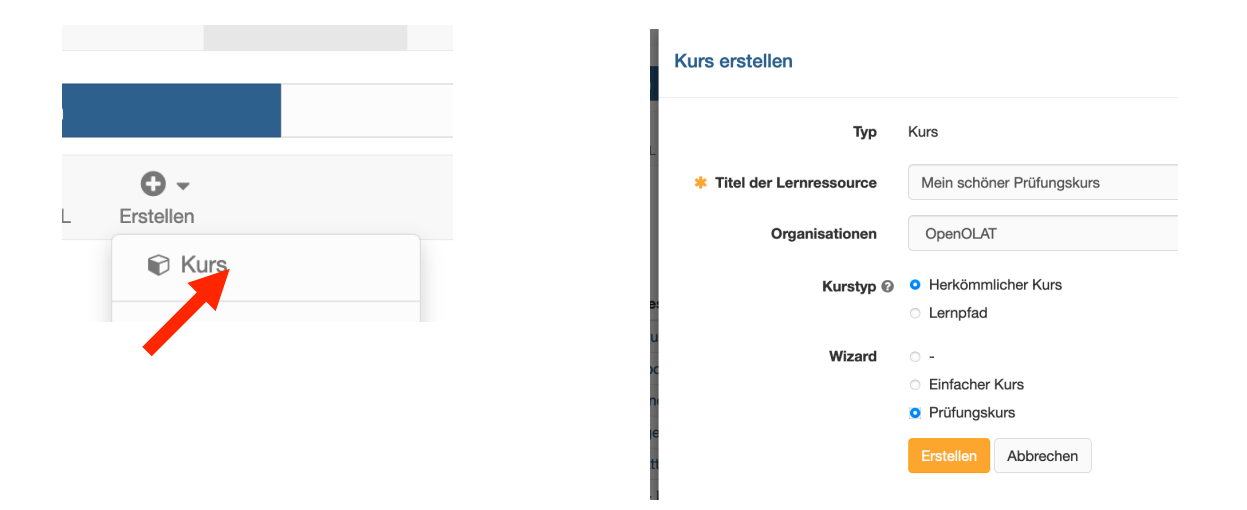

Im nächsten Schritt können Sie bestimmte Konfigurationen vornehmen, z.B. ob es eine Nachprüfung geben soll. Sie wählen hier "Teilnehmer hinzufügen" und klicken dann auf "Weiter". Wichtig: Das Hinzufügen von Teilnehmern ist an dieser Stelle optional und ist nur eine Möglichkeit, den Kurszugang zu gewähren, der hier aber dargestellt werden soll. Auch möglich wäre ein Passwortschutz oder eine Einschreibung durch die Studierenden. Dies würde man später im fertigen Kurs unter "Einstellungen" => "Zugang" festlegen.

 Kurs
 Wer die Prüfung nicht besteht, kann an einer Nachprüfung teilnehmen.

 Bei erfolgreicher Prüfung erhält der Teilnehmer ein Zertifikat

 Nutzungsbedingungen und Datenschutzerklärung

 Mitglieder

 Ich möchte Betreuer zum Kurs hinzufügen.

 Zich möchte Teilnehmer zum Kurs hinzufügen.

Im nächsten Schritt können Sie optional noch eine Beschreibung hinzufügen.

| Irs Informationen F       | Prüfung Mitglieder Publikation                                                                                                    |                                                                                                    |
|---------------------------|----------------------------------------------------------------------------------------------------|----------------------------------------------------------------------------------------------------|
| nen                       |                                                                                                    | Mein Prüfungstest                                                                                      |
| 🌞 Titel der Lernressource | Ein kleiner Prüfungskurs                                                                                                    | Erstellt: 02.06.2021, 11:03<br>Erstellt durch: Anneke Wolf                                             |
| Kennzeichen               |                                                                                                    | Lizenz: Keine Angabe                                                                                   |
| Beschreibung              | Bearbeiten ~ Einfügen ~ Ansicht ~ Format ~         B       I       U       Image: Image: Ima | Punkteminimum: 0<br>Punktemaximum: 1<br>Bestanden / Nicht bestanden ausgegeben: Manuell durch Betreuer |
|                           | Bild airfugan baarbaten in es unt und au weiter und au run.                                                                                                    |                                                                                                    |

Im nächsten Schritt wählen Sie Ihren Test aus, indem Sie in der Liste rechts auf das Häkchen klicken. Auf der nächsten Seite erscheint nochmal eine Übersicht über den Test.

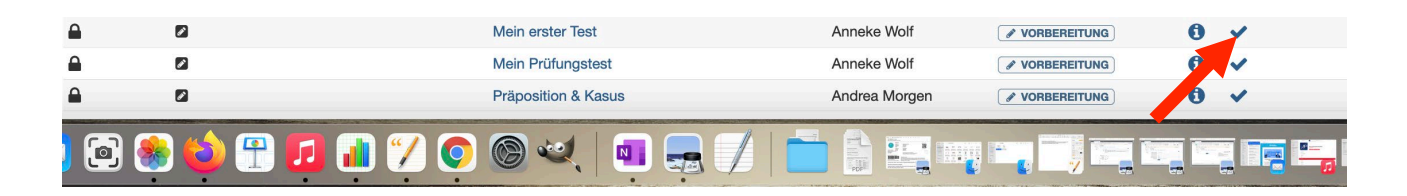

Auf der folgenden Seite geben Sie den Prüfungszeitraum und weitere Angaben an.

| Prüfungskurs     | Informationen           | Prüfung                                     | Mitglieder    |       | Publikation |  |
|------------------|-------------------------|---------------------------------------------|---------------|-------|-------------|--|
| 1. Test wählen 2 | . Test konfigurieren    |                                             |               |       |             |  |
| Durchführung     |                         |                                             |               |       |             |  |
| r                | estzeitraum festlegen © |                                             |               |       |             |  |
|                  | * Von                   |                                             | 8             | 00    | : 00        |  |
|                  | * Bis                   |                                             | 1             | 00    | : 00        |  |
| Korrektur        |                         |                                             |               |       |             |  |
|                  | Korrektur ©             | <ul> <li>Auto</li> <li>Manuell d</li> </ul> | lurch Kursbet | reuer |             |  |
| Report           |                         |                                             |               |       |             |  |
| Punkte auf Te    | st-Startseite anzeigen  |                                             |               |       |             |  |
| Resultate auf Te | Nein                    |                                             |               |       |             |  |
|                  |                         |                                             |               |       |             |  |

Auf der nächsten Seite geben Sie die Teilnehmenden ein, z.B. über die E-Mail-Adresse. Auf der darauffolgenden Seite erscheint nochmal eine Zusammenfassung aller Teilnehmenden.

| Fruiungskurs                                            |                        |          |                |            |
|---------------------------------------------------------|------------------------|----------|----------------|------------|
| Prüfungskurs Informationen Prüfung                      | Mitglieder Publikation |          |                |            |
| 1. Teilnehmer suchen 2. Teilnehmer                      |                        |          |                |            |
| Teilnehmer suchen                                       |                        |          |                |            |
| Benutzername, E-Mail oder 1 me<br>Matrikelnummer 2<br>4 | @hochschule-trier.de   |          |                |            |
| 1. Teilnehmer suchen 2. Teilnehme                       | er                     |          |                |            |
| Teilnehmer                                              |                        |          |                |            |
|                                                         |                        |          | 1 Eintrag      |            |
| Benutzername                                            | Vorname                | Nachname | E-Mail         |            |
| mei                                                     |                        | Me       | mei @hochschul | e-trier.de |
|                                                         |                        |          |                |            |
|                                                         |                        |          |                |            |

Zum Schluss können Sie noch festlegen, ob der Kurs noch in Vorbereitung ist. Diese Einstellungen belassen Sie bitte so, der Kurs wird an späterer Stelle veröffentlicht. Zum Abschluss klicken Sie auf "Fertigstellen".

| Prüfung Mitglieder Publikation |                                                               |
|--------------------------------|---------------------------------------------------------------|
|                                |                                                               |
| Vorbereitung                   |                                                               |
| o Ja ⊖ Nein                    |                                                               |
|                                | e Zurück Welter v Festivatellan                               |
|                                | Prüfung Mitglieder Publikation<br>Vorbereitung<br>o Ja O Nein |

#### <u>Testergebnisse</u>

Unter Administration => Bewertungswerkzeug finden Sie später die Ergebnisse des Tests. Haben Sie Fragen, die manuell bewertet werden müssen – wie zum Beispiel Freitextfragen — so finden Sie diese auch hier.

| < | / Mein erster Test |              |
|---|--------------------|--------------|
|   |                    | VORBEREITUNG |
| Α | dministration      | Status       |
|   | 🕸 Einstellunge     | n            |
|   | 📽 Mitgliederve     | rwaltung     |
| N |                    | it i         |
|   | 🕜 Inhalt editier   | ren          |
|   | P Bewertungs       | werkzeug     |
|   | 🟆 K 🛛 ktur         |              |
|   | est Statistik      | c            |

#### 4. Einbinden der Videoüberwachung

Die Videoüberwachung dient dazu, die elektronische Fernprüfung laut Prüfungsordnung zu überwachen, aber auch dazu, dass die Prüflinge sich vor der Prüfung per Video mit ihrem Studierendenausweis legitimieren. Dies kann einige Zeit in Anspruch nehmen, planen Sie diese bitte auf jeden Fall zeitlich mit ein und beachten Sie bitte, dass eine komplette Raumüberwachung nicht zulässig ist.<sup>3</sup>

Im Folgenden werden zwei Varianten gezeigt:

- 1. Einbinden von BigBlueButton direkt über OLAT (Server Rheinland-Pfalz)
- 2. Einbinden anderer Videokonferenzsysteme und BigBlueButton über die Rechenzentren der Hochschule <u>bbb.hochschule-trier.de</u> und <u>bbb.umwelt-campus.de</u>

Wenn Sie **BigBlueButton direkt über OLAT** einbinden wollen, gehen Sie auf Administration => Kurseditor und dann auf "Kursbaustein einfügen".

<sup>&</sup>lt;sup>3</sup> Siehe Landesverordnung zur Erprobung elektronischer Fernprüfungen an den Hochschulen

vom 19. März 2021 unter https://t1p.de/rzsx sowie die Ordnung zur Durchführung elektronischer Fernprüfungen an der Hochschule Trier https://www.hochschule-trier.de/fileadmin/Hochschule/publicus/Publicus\_2021/publicus-2021-14.pdf

|                             |    | s<br>T | ∞ Infos        | Kurse         | Gruppen     |
|-----------------------------|----|--------|----------------|---------------|-------------|
| Administration Status       |    | < / M  | eine Lehrveran | staltung / Ec | litor       |
| 🗱 Einstellungen             |    |        | ,c _           | C             |             |
| Search Mitgliederverwaltung | 10 | Admin  | istration      | Kursbargtein  | ne einfügen |
| C Kurseditor                |    |        | aine Lehrve    | ranstaltu     |             |
|                             | 1  |        |                | Tanstatte     |             |
|                             |    |        |                |               |             |

Wählen Sie "BigBlueButton", geben Sie einen Titel ein und klicken Sie unten auf "Speichern".

| Kommunikation und Kollaboration | Titel und Beschreibung des k | Kursbausteins    |
|---------------------------------|------------------------------|------------------|
| 🔉 Forum                         |                              |                  |
| 🔮 Wiki                          |                              |                  |
| OpenMeetings                    | ld: 103703945155854          |                  |
| Teilnehmer Ordner               | 🗰 Kurzer Titel               | Videoüberwachung |
| 🖵 BigBlueButton                 |                              |                  |
|                                 |                              |                  |

Anschließend müssen Sie die Änderungen noch einmal publizieren. Hierzu klicken Sie links oben auf den Titel ihres Kurses und dann auf "Ja, automatisch".

| Meine Lehrveranstaltung / Editor     | diese Zugangskonfiguration zu ändern. |
|--------------------------------------|---------------------------------------|
| Administration Kursbausteine einfüge | Nein Ja, manuell Ja, automatisch      |
|                                      |                                       |

Zum Schluss müssen Sie bei der Videoüberwachung noch einmal den Termin ihrer Prüfung anlegen.

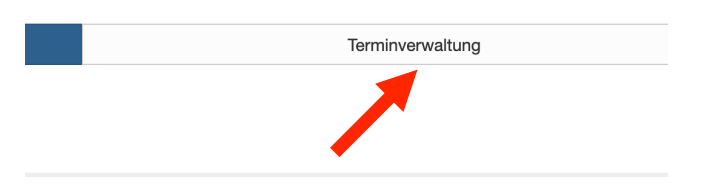

Wenn Sie Zoom, ein beliebiges anderes Videokonferenzsystem oder die einzelnen BBB-Versionen unserer Rechenzentren verwenden möchten, müssen Sie dieses über einen Link einbinden.

Gehen Sie hierzu wieder auf "Administration" => "Kurseditor" => "Kursbaustein einfügen" und wählen Sie "Externe Seite", vergeben Sie einen Titel und drücken Sie unten auf "Speichern".

| JC -           | 🗘 REVIEW 🔻 |    |                                                                        |
|----------------|------------|----|------------------------------------------------------------------------|
| Administration | Status     |    |                                                                        |
| 📽 Einstellunge | ən         |    | Externe Seite                                                          |
| Mitgliederve   | erwaltung  | 14 | <ul> <li>Meterre Einzelseiten</li> <li>Meterre Einzelseiten</li> </ul> |
| C Kurseditor   |            |    | SCORM-Lerninhalt                                                       |
| 🗅 Ablageordn   | er         | 1  |                                                                        |

#### Titel und Beschreibung des Kursbausteins

| ld: 103703945155854 |              |                  |
|---------------------|--------------|------------------|
|                     | Kurzer Titel | Videoüberwachung |
|                     |              |                  |
|                     |              |                  |
|                     |              |                  |

Gehen Sie anschließend auf den Reiter "Seiteninhalt" und geben die Adresse ein und wählen "Eingebettet (Quelle sichtbar)". Hinweis: Nicht alle Videokonferenzsysteme unterstützen dies, ggf. Müssen Sie hier "Neues Browserfenster" wählen.

| * URL             | https://us02web.zoom.us/j/86419719042?pwd=cFJBTG5sd1ZFTkxFL1oxczhVTGZsUT09                                                        |
|-------------------|----------------------------------------------------------------------------------------------------|
|                   | https://www.server.com/page.html                                                                                                  |
| ung konfigurieren | Bitte wählen Sie, wie der Inhalt dem Benutzer angezeigt werden soll.                                                              |
|                   | Die Sicherheit der Inhalte nimmt dabei von oben nach unten ab, die Akzeptanz spezieller Gestaltung:<br>Javascript u.ä.) dafür zu. |
|                   | Eingebettet (Quelle verborgen)                                                                                                    |
|                   | <ul> <li>Eingebettet (Quelle sichtbar)</li> </ul>                                                                                 |

Anschließend müssen Sie die Änderungen noch einmal publizieren. Hierzu klicken Sie links oben auf den Titel ihres Kurses und dann auf "Ja, automatisch".

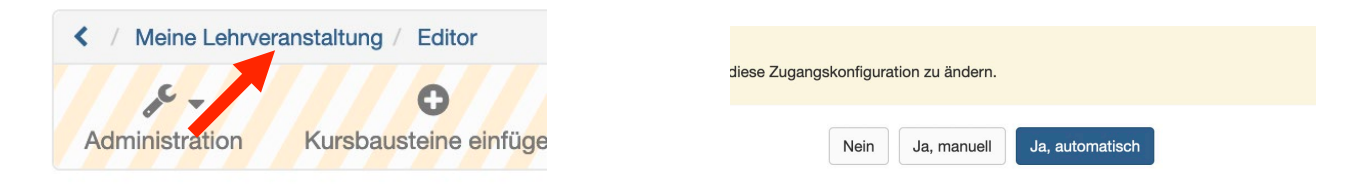

#### 5. Katalogeintrag und veröffentlichen

Zum Schluss gehen Sie über "Administration" => "Einstellungen" => "Katalog" => "In Katalog einfügen" und wählen Sie die Hochschule Trier und Ihren Fachbereich bzw. Ihre Fachrichtung.

| <b>-</b> H | S TR                              |
|------------|-----------------------------------|
| Þ          | Zentrale Einrichtungen            |
| Þ          | Technik                           |
| Þ          | Bauen + Leben                     |
| Þ          | Informatik                        |
|            | Gestaltung                        |
|            | I Imweltolanung / I Imwelttechnik |

Achten Sie ganz zum Schluss darauf, dass ihr Kurs auf "Veröffentlicht" steht.

| ¢ -        |                     |              |
|------------|---------------------|--------------|
| istration  | Status              |              |
|            | VORBEREITUNG        |              |
| ine Lehrve | 🗢 FREIGABE BETREUER |              |
|            | ✓ VERÖFFENTLICHT    |              |
| Test1      | Ø BEENDET           |              |
| /ideoüberw | achung              | $\bigcirc$   |
| VIGEOUDEIW | activity            | $\mathbf{U}$ |

#### 6. Prüfungsprotokoll

Wie bei herkömmlichen Prüfungen auch, muss ein Prüfungsprotokoll erstellt werden. Sie können hierzu die Vorlage unter folgendem Link (Microsoft Word Dokument) verwenden:

https://seafile.rlp.net/f/736bc1a1e4c847c9b86f

Bei Rückfragen wenden Sie sich an elearning@hochschule-trier.de